## PRINT A TRAINING CERTIFICATE

## Step 1:

Log into my.scouting.org with your username and password.

|                                                                                                    | sgin to my. Scouting                                                                                                    |
|----------------------------------------------------------------------------------------------------|----------------------------------------------------------------------------------------------------|
| Welcome to my.Scouting                                                                                                    | Treesans                                                                                                    |
| Welcome to my.Scouting                                                                                                    | Libername<br>The stername field cannot be blank                                                                                                    |
| Welcome to my.Scouting<br>New to Scouting or don't have an account?                                                                                                    | Usernume •<br>Tre uzername field cannot be blank<br>Password •                                                                                                    |
| Welcome to my.Scouting<br>New to Scouting or don't have an account?<br>Creating a My Scouting account allows access to various tools to<br>help manage your involvement in Scouting, including your youth.                          | Username   Te username field cannot be blank  Password  Te password   The password field cannot be empty                                                                                                    |
| Welcome to my.Scouting<br>New to Scouting or don't have an account?<br>Creating a My Scouting account allows access to various tools to<br>help manage your involvement in Scouting, including your youth.<br>Review Privacy Policy | Username  Tre username field cannot be blank Passwood Te passwood field cannot be empty LOraN                                                                                                    |
| Welcome to my.Scouting<br>New to Scouting or don't have an account?<br>Creating a My Scouting account allows access to various tools to<br>help manage your involvement in Scouting, including your youth.<br>Review Privacy Policy | Username       •         Tre comment field cannot be blank       •         Password       •         Tre password field cannot be empty       •         Lotent       •         Forcel command / cassword?       • |
| Welcome to my.Scouting<br>New to Scouting or don't have an account?<br>Creating a My.Scouting account allows access to various tools to<br>help manage your involvement in Scouting, including your youth.<br>Review Privacy Policy | Lisemanne feld cannot be blank Password Password The password field cannot be empty Loceny Forget usersame / password? OR                                                                                        |

## Step 2:

Choose "<u>MY TRAINING</u>" from the Menu button on the top left side.

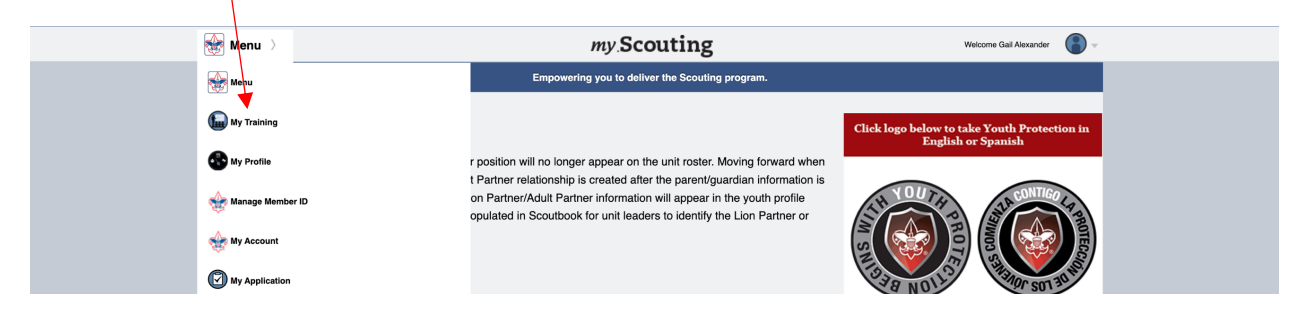

## Step 3:

Choose "COMPLETIONS" from the left side menu window.

| ← Go Back    | my.Scouting   My Training          |                                 |                                         |  |  |  |
|--------------|------------------------------------|---------------------------------|-----------------------------------------|--|--|--|
|              | My Completions                     |                                 |                                         |  |  |  |
|              | R Viewing: Completions             | 🗘 Certificate 🏠 Member Train    | ning Report 🛛 Show: All Without History |  |  |  |
| Ye y         | Course Description                 | Course Code     Completion Date | Expiration Date                         |  |  |  |
|              | CS Preventing Youth on Youth Abuse | CS95 01/28/2023                 | Never Expires                           |  |  |  |
|              | What is a Charter?                 | SC0_267 01/19/2023              | Never Expires                           |  |  |  |
| My Training  | Scouting Units                     | SC0_268 01/19/2023              | Never Expires                           |  |  |  |
| Requirements | The COR Position                   | SC0_269 01/19/2023              | Never Expires                           |  |  |  |
| Completions  | BSA Standards and Volunteers       | SC0_270 01/19/2023              | Never Expires                           |  |  |  |
|              | Outdoor Programs                   | SC0_476 01/19/2023              | Never Expires                           |  |  |  |
|              | Troop Committee                    | SC0_482 01/19/2023              | Never Expires                           |  |  |  |
|              | Patrol Leaders Council Meeting     | SC0_477 01/19/2023              | Never Expires                           |  |  |  |
|              | Patrol Method                      | SC0_478 01/19/2023              | Never Expires                           |  |  |  |
|              | Scouts BSA Uniforms                | SC0_485 01/19/2023              | Never Expires                           |  |  |  |
|              | < 1 2 3 4 5 … 26 >                 |                                 |                                         |  |  |  |

Step 4: <u>Using "Search"</u>, type the name of the Training certificate you are needing.

| ¢ o. Ph   |                        |       | 0                                  | antine 1360 Training  |                                          | Welcome Ceil                     |
|-----------|------------------------|-------|------------------------------------|-----------------------|------------------------------------------|----------------------------------|
| • Go Back |                        |       | my.Sc                              | couting   My Iraining |                                          | weicome, Gali                    |
|           |                        | Му    | Completions                        |                       |                                          |                                  |
|           | $\wedge$               | Q Sei | arch                               |                       |                                          |                                  |
|           |                        |       | C Viewing: Completions             |                       | Certificate     G     Member Training Re | port 🛛 Show: All Without History |
|           |                        |       | Course Description                 | ≎ Course Code         | Completion Date                          | Expiration Date                  |
|           |                        | 0     | CS Preventing Youth on Youth Abuse | C\$95                 | 01/28/2023                               | Never Expires                    |
|           |                        |       | What is a Charter?                 | SC0_267               | 01/19/2023                               | Never Expires                    |
| My        | Training               |       | Scouting Units                     | SC0_268               | 01/19/2023                               | Never Expires                    |
| Y         | PT and Training Center |       | The COR Position                   | SC0_269               | 01/19/2023                               | Never Expires                    |
| c         | ompletions             |       | BSA Standards and Volunteers       | SC0_270               | 01/19/2023                               | Never Expires                    |
|           |                        |       | Outdoor Programs                   | SC0_476               | 01/19/2023                               | Never Expires                    |
|           |                        |       | Troop Committee                    | SC0_482               | 01/19/2023                               | Never Expires                    |
|           |                        |       | Patrol Leaders Council Meeting     | SC0_477               | 01/19/2023                               | Never Expires                    |
|           |                        |       | Patrol Method                      | SC0_478               | 01/19/2023                               | Never Expires                    |
|           |                        |       | Scouts BSA Uniforms                | SC0_485               | 01/19/2023                               | Never Expires                    |
|           |                        |       |                                    | < 1 2 3 4 5           | ···· 26 >                                |                                  |

Example:

Hazardous Weather Training was searched in this image below. The results are shown below the search.

| ← Go Back                              | my.                        | Scouting   My Training |                                                          | Welcome, Gail Al                                  | exander 💽 🗸 |
|----------------------------------------|----------------------------|------------------------|----------------------------------------------------------|---------------------------------------------------|-------------|
|                                        | My Completions             |                        |                                                          | 0                                                 |             |
|                                        | Course Description         | ≎ Course Code          | Certificate      Member Training Rep     Completion Date | ort 🖓 Show: All Without History Expiration Date 🗢 |             |
|                                        | Hazardous Weather Training | SCO_800                | 03/08/2022                                               | 03/08/2024                                        |             |
|                                        | Hazardous Weather Training | SCO_800                | 03/08/2022                                               | 03/08/2024                                        |             |
| My Training<br>YPT and Training Center |                            | < 1                    |                                                          |                                                   |             |
| Requirements                           |                            |                        |                                                          |                                                   |             |
| Completions                            |                            |                        |                                                          |                                                   |             |

Step 5:

Pick the training you want to print a certificate for using <u>the round radio buttons to the left of the</u> <u>training listed</u>. Note: Always choose the one with the most current training if multiple trainings for the specific module is listed.

| ← Go Back                              | my                                              | Scouting   My Training |                                                          | We                                                                   | lcome, Gail Alexander 🛛 🍥 🗸 |
|----------------------------------------|-------------------------------------------------|------------------------|----------------------------------------------------------|----------------------------------------------------------------------|-----------------------------|
|                                        | My Completions<br>Q. Hazardous Weather Training |                        |                                                          |                                                                      | 0                           |
|                                        | Course Description                              | Course Code            | Certificate      Member      Completion Date  03/08/2022 | Training Report Y Show: All Without<br>Expiration Date<br>03/08/2024 | +listory<br>¢               |
|                                        | Hazardous Weather Training                      | SCO_800                | 03/08/2022                                               | 03/08/2024                                                           |                             |
| My Training<br>YPT and Training Center |                                                 | < 1                    |                                                          |                                                                      |                             |
| Requirements                           |                                                 |                        |                                                          |                                                                      |                             |
| Completions                            |                                                 |                        |                                                          |                                                                      |                             |

Step 6:

Choose <u>"Certificate"</u> from the menu bar.

A new window should open with the training certificate showing. At this time you can print or save your certificate as a .pdf file.

| ← Go Back                           | ту                                                | Scouting   My Training               | Welcome, Gai                                                       | il Alexander 🛛 🍥 🗸 |
|-------------------------------------|---------------------------------------------------|--------------------------------------|--------------------------------------------------------------------|--------------------|
|                                     | My Completions                                    |                                      | 0                                                                  |                    |
|                                     | Viewing: Completions                              | က Certific                           | icate ① Member Training Report 文 Show: All Without History         |                    |
|                                     | Course Description     Hazardous Weather Training | Course Code Comple<br>SCO_800 03/08/ | Letion Date     Expiration Date     \$       1/2022     03/08/2024 | 1                  |
|                                     | Hazardous Weather Training                        | SCO_800 03/08/                       | /2022 03/08/2024                                                   |                    |
| My Training YPT and Training Center |                                                   | < 1 >                                |                                                                    |                    |
| Requirements                        |                                                   |                                      |                                                                    |                    |
| Completions                         |                                                   |                                      |                                                                    |                    |